## **Setting A Password**

## **Changing A Password For Current User**

Open the password utility by selecting File  $\rightarrow$  Reset Password from the main menu.

| MapeTrack TapeMaster™ (GazillaByte LLC) |                      |                       |                      |                                        | Ţ,              |
|-----------------------------------------|----------------------|-----------------------|----------------------|----------------------------------------|-----------------|
| File Administration Favorites Tools V   | iew Help             |                       |                      |                                        | Ś               |
| Logon                                   |                      |                       |                      |                                        | ~~~~~           |
| Logoff                                  | 50) *** Licensed fo  |                       |                      |                                        | $\neg$          |
| Reset Password                          | 5/0)                 | 📱 Inventory <u> (</u> | ) R Strategies 🛛 🟭 D | )ata Clusters 🛛 🔟 S                    | imp             |
| Server Information                      | 287/730)<br>069/718) | Volumes               |                      |                                        |                 |
| Preferences                             | I . I                | ID                    | Current Location     | Target Location                        | FI              |
| Open TapeTrack Control Panel            |                      | Enter text h 🍸        | Enter text he 🍸      | Enter text 🏼 🖓                         | Ep              |
| Exit                                    | r (123/20)           | 000000L6              | Library              |                                        | C)              |
|                                         |                      | E 000001L6            | Library              |                                        | Cg              |
|                                         |                      | <b>E</b> 000002L6     | Library              |                                        | Cr              |
|                                         |                      | <b>000003L6</b>       | 🍯 Offsite Vault      |                                        | СÝ              |
|                                         |                      | E 000004L6            | Library              |                                        | сŋ              |
| L                                       |                      | DAR- STE.             | . Officita Varytory  | ~~~~~~~~~~~~~~~~~~~~~~~~~~~~~~~~~~~~~~ | _ <del>``</del> |

In the Password change box, enter:

- your current password
- new password
- verify new password

| Password Change  |              |  |  |
|------------------|--------------|--|--|
|                  |              |  |  |
| User             | Current User |  |  |
| Current Password | •••••        |  |  |
| New Password     | •••••        |  |  |
| New Password     | •••••        |  |  |
|                  | Random       |  |  |
|                  |              |  |  |
|                  | OK Cancel    |  |  |

Press the Random button if you prefer a randomly generated password to be entered into the password fields. This password can be reset to a more user friendly password by the administrator or

| 🔒 Password Chang | e            | ×                                                                                                    |   |
|------------------|--------------|----------------------------------------------------------------------------------------------------|---|
|                  |              | 🔒 Random Password Set                                                                                                    | × |
|                  |              | A randomly generated password has been created for the new user. This password can be<br>reset to a more user friendly password by the Administrator or it can be reset by the User | e |
|                  |              | chd!bH6sWv                                                                                                    |   |
| User             | Current User |                                                                                                    |   |
| Current Password |              |                                                                                                    |   |
| New Password     | •••••        | Copy password Copy message Email message                                                                                                    |   |
| New Password     | •••••        |                                                                                                    |   |
|                  | Random 1     | ок                                                                                                    | 3 |
|                  | OK Can       |                                                                                                    |   |

Click 0K to close window and update your password.

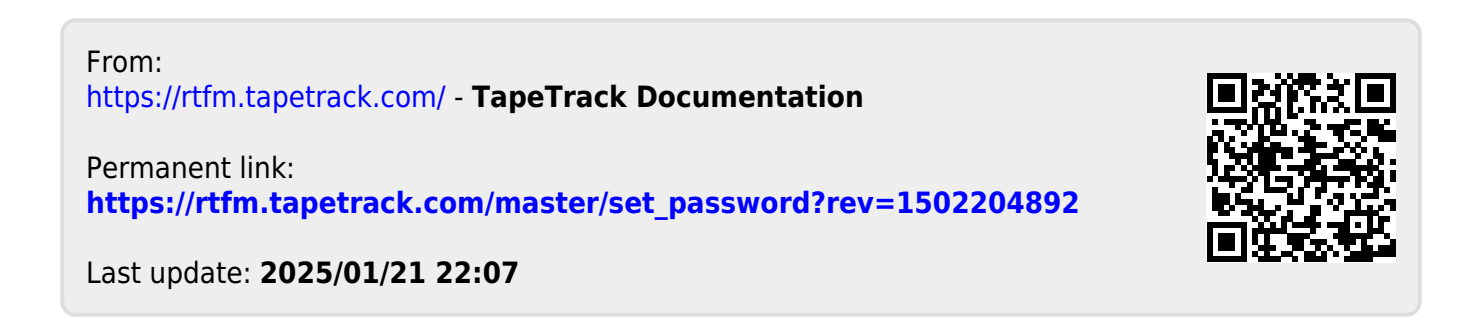